## คู่มือการบันทึกผลผลิตของโครงการ ตามคำรับรองการปฏิบัติราชการ (PA)

ระบบสารสนเทศเพื่อการบริหารยุทธศาสตร์สุขภาพ กสธ. Strategic Management System

| ยุทธศาสตร์ (4E) <b>: *</b>                    |                                                                                                    | <b>1.</b> เลือกโครงการต                    | ารง <b>PA</b>    |               |                                                     |                               |            |
|-----------------------------------------------|----------------------------------------------------------------------------------------------------|--------------------------------------------|------------------|---------------|-----------------------------------------------------|-------------------------------|------------|
| Service Excellence                            |                                                                                                    |                                            |                  |               |                                                     |                               | •          |
| โครงการหลักของกระทรวง : *                     |                                                                                                    |                                            |                  |               |                                                     |                               |            |
| โครงการพัฒนาเครือข่ายกำลังคนผ่                | ด้านสุขภาพ                                                                                                 |                                            |                  |               |                                                     |                               | •          |
| นโยบายที่สำคัญ*                               |                                                                                                    |                                            |                  |               |                                                     |                               |            |
| ไม่มี                                         |                                                                                                    |                                            |                  |               |                                                     |                               | •          |
| ชื่อโดรงการ: *                                |                                                                                                    |                                            |                  |               |                                                     |                               |            |
| โครงการพัฒนาศักยภาพ อสม.สาธ                   | ารณสุขและเสริมสร้างขวัญกำลังใจส่งเสริมความร่วมมือความเข้มแข็ง                                              | ของเครือข่าย อสม.(กิจกรรมร่วมงานวัน อสม.แน | ห่งชาติ ปี 2562) |               |                                                     |                               |            |
| เพิ่มโครงการ ย้อนกลับ<br>Excel                | บันทึกโค                                                                                                   |                                            | _                |               | Sea                                                 | rch:                          |            |
| มี<br>ลำดับ ชื่อโครงการ                       |                                                                                                    | <b>2.</b> กำหนดเ                           | ป้ำหมาย          | เผลผลิต       | ןן<br>\$                                            | ผู้รับ ไ1้<br>ผิด ≑<br>ชอบ    | ่ไ1<br>การ |
|                                               |                                                                                                    | รวม                                        | 29,363,246.00    | 27,059,367.00 |                                                     |                               |            |
| 1 119-โครงการป<br>งบประมาณ                    | ระชุมชี้แจงแนวทางการดำเนินงาน อส <u>ม,4 บนสุรสาร</u> รพฒ์นาคุณภาพชี<br>กิจกรรม ยังไม่ระบุผลผลิต            | วิตระดับอำเภอ จ.ตรัง ปีงบประมาณ 2562       | 148,590.00       | 148,590.00    | กลุ่มงานพัฒนา<br>ยุทธศาสตร์                         | นาย<br>ปราโมทย์<br>แก่นอินทร์ |            |
| 2 118-โครงการพั<br>(กิจกรรมร่วมงา<br>งบประมาณ | ัฒนาศักยภาพ อสม.สาธารณสุขและเสริมสร้างขวัญกำลังใจส่งเสริมค<br>นวัน อสม.แห่งชาติ ปี 2562)<br>กิจกรรม ผลผลิต | วามร่วมมือความเข้มแข็งของเครือข่าย อสม.    | 44,300.00        | 32,420.00     | กลุ่มงานพัฒนา<br>บุคลากรและ<br>สุขภาพภาค<br>ประชาชน | นายรัชพล<br>สัมฤทธิ์          |            |

บันทึกผลผลิตของโครงการ :(118)สำนักงานสาธารณสุขจังหวัดตรัง

ชื่อโครงการ : โครงการพัฒนาศักยภาพ อสม.สาธารณสุขและเสริมสร้างขวัญกำลังใจส่งเสริมความร่วมมือความเข้มแข็งของเครือข่าย อสม.(กิจกรรมร่วมงานวัน อสม.แห่งชาติ ปี 2562)

| เพิ่มรหัสผลผ | <sup>ลัตของโครงการ</sup> <b>3.</b> เพิ่มผลผลิตของโครงการ                    |                                             | ,<br>,                         |         |  |  |  |  |  |
|--------------|-----------------------------------------------------------------------------|---------------------------------------------|--------------------------------|---------|--|--|--|--|--|
| Excel        |                                                                             |                                             | Search:                        |         |  |  |  |  |  |
| ม<br>รหัส    | ชื่อผลผลิตของโครงการฺ                                                       | เป้า <sup>ไ</sup> ่∳<br>หมาย                | UpDate                         | Jî<br>∳ |  |  |  |  |  |
| 100101       | จำนวนของครอบครัวมีศักยภาพในการดูแลสุขภาพตนเองได้ตามเกณฑ์ที่กำหนด (ครอบครัว) | 120000.00                                   | <b>เ∂๊แก้ไข</b> ่ ฒิ/ลบ        |         |  |  |  |  |  |
| БИМЗИНИНИ    |                                                                             |                                             |                                |         |  |  |  |  |  |
| บันทึกรหัส   | <b>งกิจกรรมหลัก</b>                                                         |                                             |                                |         |  |  |  |  |  |
| ผลผลิตของโด  | <sup>กรงการ(small success)</sup> : <b>4.</b> เลือกผลผลิตตามมาตรฐาน หรือ อื่ | <b>4.</b> เลือกผลผลิตตามมาตรฐาน หรือ อื่น ๆ |                                |         |  |  |  |  |  |
| ==เลือก===   |                                                                             |                                             |                                | •       |  |  |  |  |  |
| ระบุในกรณี ผ | ลผลิตนอกเหนือจากมาตารฐานของกระทรวง:                                         |                                             |                                |         |  |  |  |  |  |
|              |                                                                             |                                             |                                |         |  |  |  |  |  |
| เป้าหมาย :   | 5. กำหนดผลผลิตตามพื้นที่ กรณีเลือกขั้น                                      | เตอนที่                                     | <b>4</b> เลือกอื่น ๆ           |         |  |  |  |  |  |
| บันทึกรายกา  |                                                                             |                                             |                                |         |  |  |  |  |  |
| Excel        | <b>ດ</b> ໃຜ່ເປັດແບດແ/ຕັວເດຍ) ເພດບັ້ນ                                        |                                             | Search:                        |         |  |  |  |  |  |
| รหัส         | ชื่อผลผลิตของโครงการฺ                                                       | เป้า ไ}่ืุ<br>หมาย                          | UpDate                         |         |  |  |  |  |  |
| 100101       | จำนวนของครอบครัวมีศักยภาพในการดูแลสุขภาพตนเองได้ตามเกณฑ์ที่กำหนด (ครอบครัว) | 120000.00                                   | <mark>ิ ⊘ีแก้ไข</mark> ิ ฒิ/ลบ |         |  |  |  |  |  |

|              | SMS. 🗙 🎦 บันทึกโครงการ                                                                                          | × 🗋 บันทึกเป้าหมายผลผลิตโครงการ × 🕂                                                                                                    |                                                       | - 0                                              | $\times$     |
|--------------|----------------------------------------------------------------------------------------------------|----------------------------------------------------------------------------------------------------|-------------------------------------------------------|--------------------------------------------------|--------------|
| $\leftarrow$ | → C ① Not secure   164.115.23.235:8080/sms2                                                                     | 2019/proj_outcome.php?cid=118000007100256210&allocate=                                                                                                    |                                                       | Q 🕁 🌍                                            | :            |
| SMS          | =                                                                                                    |                                                                                                    | เนสาธารณสุขจังหวัดตรัง ปีงบปะ                         | ระมาณ 2562 🕞 ออกจากระบ                           | -<br>111     |
| *            | ชื่อโครงการ : โครงการพัฒนาศักยภ<br>เพิ่มรหัสผลผลิตของโครงการ                                                    | าพ อสม. 7. เข้าสู่เมนูรายงานผลโครงการ                                                                                                    | ย อสม.(กิจกรรมร่วมงานวัน อสม.แห่งชาติ                 | ปี 2562)                                         |              |
|              | Excel                                                                                                    |                                                                                                    |                                                       | Search:                                          | -            |
| <b>~</b> →   | รหัส ชื่อผลผลิตของโครงกา                                                                                        |                                                                                                    | ่ไ่‡ู่เป้า ่ไ‡<br>หมาย                                | UpDate                                           | Ļ            |
| •            | รายงานผลโครงการ รอบครัวมีศักยภาพในการดูแลสุขภา                                                                  | พตนเองได้ตามเกณฑ์ที่กำหนด (ครอบครัว)                                                                                                    | 120000.00                                             | <b>เ∂</b> แก้ไข ๗/ลบ                             |              |
|              | Showing 1 to 1 of 1 entries                                                                                     |                                                                                                    |                                                       | Previous 1 Next                                  |              |
| \$           | 0                                                                                                    |                                                                                                    | <i>2 2 2</i>                                          |                                                  | ×            |
|              |                                                                                                    | 🦉 🛛 👅 🖉 🖉 🖉 🖉 🎽 🦉 🍼 🏷 🖉                                                                                                    | านทุกผลผลต                                            |                                                  | · ·          |
|              | *                                                                                                    | 7 6 1                                                                                                    |                                                       | U ¥ (                                            | <b>3</b> 7 : |
|              | SMS                                                                                                    |                                                                                                    | าธารณสุขจังหว้                                        | ัดตรัง ปีงบประมาณ 2562 🛭 🖨 ออกจากร               | ระบบ         |
|              | e 1997 - 1997 - 1997 - 1997 - 1997 - 1997 - 1997 - 1997 - 1997 - 1997 - 1997 - 1997 - 1997 - 1997 - 1997 - 1997 | รายงานผลการดำเนิน                                                                                                    | นงานตามโครงการ                                        |                                                  |              |
|              |                                                                                                    | หมายเหตุ โครงการจะรายงานผลได้ต้องรอวันถัด                                                                                                    | ไป พรุ่งนี้ถึงจะมีชื่อโครงการและร                     |                                                  |              |
|              |                                                                                                    | โครงการบริหารจัดการพื้นฐาน ไม่ต้องราย                                                                                                    | งานผล (โปรแกรมจะตัดออกอัตโนมัติ)                      |                                                  |              |
| 164.115      | 23.235:8080/sms2019/evalue_pre.php                                                                              | เลือกหน่วยงาน 000007100-สำนักงานสาธารณ<br>Excel                                                                                                    | สุขจังหวัดตรัง 🔹 ด้นหา                                | Search: รับ                                      | -            |
|              |                                                                                                    | ลำดับ ↓<br>ที่ ชื่อโครงการ                                                                                                    | រដ្<br>∳ សូរីន<br>ប្រ                                 | บผิด มื<br>จบ<br>คบ กิจกรร⊾ วัตถุประสงค์         | J‡<br>∳      |
|              | 第一                                                                                                    | 24 (024)โครงการจัดงานประกวดน่าเสนอผลการดำเนินงานส่งเสริมสุขภาพและป้องกันโรคของอาสาสมัครส<br>ในระดับปฐมภูมิเพื่อคัดเลือก อสม.ดีเด่น จ.ตรัง ปี 2563                                         | าธารณสุขที่เป็นเครือข่ายการดำเนินงานภาคประชาชน        | นายรัชพล กิจกรรม ผลผลิต<br>สัมฤทธิ์              |              |
|              | ●<br>●                                                                                                    | 116 (116)โครงการพัฒนาศักยภาพ อสม.สาธารณสุขและเสริมสร้างขวัญกำลังใจส่งเสริมความร่วมมือความเข้ม<br>ประสบการณ์งานสุขภาพภาคประชาชนฯ)                                                          | มแข็งของเครือข่าย อสม.(การศึกษาดูงานแลกเปลี่ยน        | นายรัชพล กิจกรรม ผลผลิต<br>สัมฤทธิ์              |              |
|              |                                                                                                    | 117 (117)โครงการพัฒนาศักยภาพ อสม.สาธารณสุขและเสริมสร้างขวัญกำลังใจส่งเสริมความร่วมมือความเข้ม<br>อสม.สาธารณสุขจังหวัดตรังในการขับเคลื่อนการดำเนินงานสร้างเสริมสุขภาพและป้องกันโรคภาคประชา | มแข็งของเครือข่าย อสม.(ประชุมคณะกรรมการสมาคม<br>เช่น) | นายรัชพล<br>สัมฤทธิ์ กิจกรรม ผลผลิต              |              |
|              |                                                                                                    | 118 (118)โครงการพัฒนาศักยภาพ อสม.สาธารณสุขและเสริมสร้างขวัญกำลังใจส่งเสริมความร่วมมือความเข้ม<br>ชาติ ปี 2562)                                                                            | มแข็งของเครือข่าย อสม.(กิจกรรมร่วมงานวัน อสม.แห่ง     | นายรัชพล <mark>กิจกรรม ผลผลิต</mark><br>สัมฤทธิ์ |              |
|              |                                                                                                    | Showing 1 to 4 of 4 entries (filtered from 119 total entries)                                                                                                    |                                                       | Previous 1 Ne                                    | ext          |
|              |                                                                                                    |                                                                                                    |                                                       |                                                  |              |
|              |                                                                                                    |                                                                                                    |                                                       |                                                  |              |
|              |                                                                                                    |                                                                                                    |                                                       |                                                  |              |

## ย้อนกลับ

## รายงานผลการดำเนินงานตามโครงการ : ของ:สำนักงานสาธารณสุขจังหวัดตรัง

ชื่อโครงการ ผลงาน 3 ผลงาน 6 ผลงาน 9 ผลงาน ชื่อตัวชี้วัดตามวัตถุประสงค์ วันที่ปรับปรุง ลำดับ เดือน เดือน เดือน ร้อยละ ระดับความสำเร็จ อภิปรายผล เป้าหมาย 12 เดือน ข้อเสนอแนะ จำนวนของครอบครัวมีศักยภาพในการ 100101 120000.00 0 รายงานผลผลิต ดูแลสุขภาพตนเองได้ตามเกณฑ์ที่ กำหนด (ครอบครัว) ● Not secure | 164.115.23.235:8080/sms2019/report/outcome.pnp?cid=1180000071002562  $\overline{}$ 7 G Y W 1 รายงานผลการตำเนินงานตามโครงการ : ของ:สำนักงานสาธารณสุขจังหวัดตรัง ชื่อโครงการ สำดับที่: 100101 9. เลือกเป้าหมายผลผลิตที่ต้องการรายงานผล ชื่อตัวชี้วัดวัดกประสงค์ : จำนวนของครอบครัวมิศักยภาพในการดูแลสุขภาพตนเองได้ตามเกณฑ์ที่กำหนด (ครอบครัว เป้าหมาย 120000.00 รอบ 3 เดือน รอบ 6 เดือน 10. บันทึกผลงาน/อภิปราย/ข้อเสนอแนะ รอบ 9 เดือน รอบ 12 เดือน ระดับความสำเร็จ ระดับดาามสำเร็จ อภิปรายผลงาน **11. (SAVE)**บันทึกผลงาน ข้อเสนอแน: ผลงาน 6 เดือน ผลงาน 9 เดือน ผลงาน 12 เดือน วันที่ปรับปรุง ชื่อดัวชี้วัดตามวัตถุประสงค์ เป้าหมาย ผลงาน 3 เดือน ร้อยอะ ระดับความสำเร็จ อภิปรายผล ข้อเสนอแน 100101 จำนวนของครอบครัวมีศักยภาพในการดูแลสุขภาพตนเองได้ตามเกณฑ์ที่ 120000.00 กำหนด (ครอบครัว) 20:17 е E μ x≣ g<sup>R</sup> ∧ 1⊡ վ× 1ив

21/3/2562

## การติตตาม รายงาน PA

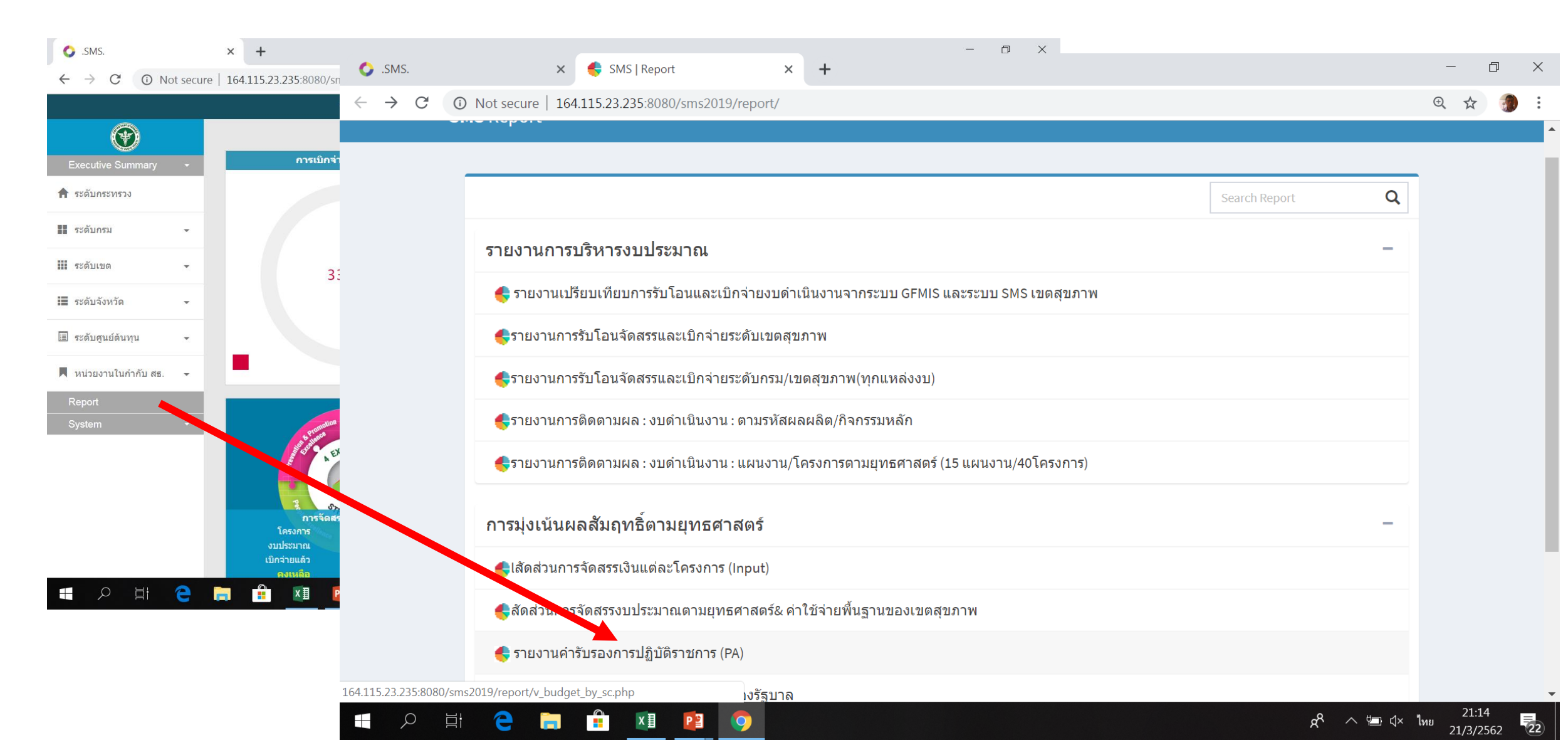

|        | × [                     | ) รายงาน PA                                                                      | × +                   |                                |                           |                    |                                            | -             | - 0 ×                       |              |            |              |               |              |            |
|--------|-------------------------|----------------------------------------------------------------------------------|-----------------------|--------------------------------|---------------------------|--------------------|--------------------------------------------|---------------|-----------------------------|--------------|------------|--------------|---------------|--------------|------------|
| () N   | Not secure   164.11     | 5.23.235:8080/sms2019/                                                           | /report/v_budget_by   | _sc.php                        |                           |                    |                                            | Q             | ☆ 🌗 :                       |              |            |              |               |              |            |
|        |                         |                                                                                  |                       |                                |                           | ระบบ               | เบริหารยุทธศาส                             | สตร์สุขภาพ    | 🔦 เข้าสู่ระบบ               |              |            |              |               |              |            |
|        |                         |                                                                                  | รายงานการเบิกจ่ายงบปร | ะะมาณจำแนกตามโครงกา            | รตามคำรับรองการปฏิบัติราช | การ (PA) ปี 2562   |                                            |               |                             |              |            |              |               |              |            |
| โครงก  | 175                     |                                                                                  |                       | 2015                           | กำนนดกิจก•<br>ระเว่า      | າ<br>ເນືອລ່ວຍ[3]   | ร้อยละ ยัง <sup>ง</sup><br>[3]*100/[1] โอร | ไม่ทำ เ       | พลผลิต                      |              |            |              |               |              |            |
| โครงกา | ารพัฒนาและสร้างเสริมต่  | โกยภาพคนไทยกลุ่มสตรีและเ                                                         | ด็กปฐมวัย             | 51,                            | ,867,832.00 28,250,62     | 3.00 4,904,676.95  | 9.46                                       | 23,617,209.00 | Small Success               |              |            |              |               |              |            |
| โครงกา | ารการพัฒนาคุณภาพชีวิ    | ตระดับอำเภอ (พชอ.)                                                               |                       | 14,                            | ,528,154.00 10,547,00     | 9.00 2,181,267.48  | 15.01                                      | 3,981,145.00  | Sn <mark>ell Success</mark> |              |            |              |               |              |            |
| โครงกา | ารบริหารจัดการสิ่งแวดล้ | อม                                                                               |                       | 59,                            | ,693,008.00 53,464,31     | 8.00 7,940,247.70  | 13.30                                      | 6,228,690.00  | Sn Il Success               |              |            |              |               |              |            |
| .s     | MS.                     |                                                                                  | × 🗋 รายงา             | านการเจ้ดสรรงบปร               | ะมาณ ระดับหน่ 🗙           | +                  |                                            |               |                             |              |            |              |               | — E          | p >        |
|        | > C (                   | Not secure                                                                       | 164.115.23.23         | 35:8080/sms20                  | 019/report/v_sr           | nall_success.      | php?projmop                                | h_id=04       |                             |              |            |              |               | Q 🕁          | <b>3</b> : |
|        | Excel                   |                                                                                  |                       |                                | โครงก                     | าารการพัด          | ฒนาคุณภ                                    | าพชีวิตร      | ะดับอำเภอ                   | (พชอ.)       | W 61 61 W  |              | Search:       |              |            |
|        | ี่∔ี<br>รหัส<br>ผลิต    | ชื่อ<br>ผลผลิต/<br>โครงการ/<br>ตัวขี้วัด                                         | ่ไ1้<br>เกณฑ์         | เป้า ไว้<br>หมาย/<br>ผล<br>งาน | ี่มี<br>ภาพ<br>รวม        | ไว้<br>กรม/<br>กอง | ่∤î<br>เขด 1                               | .เขด 2        | ่มำ<br>เขต 3                | โÎ<br>เขด 4  | เขด 5      | มา<br>เขด 6  | ี่มี<br>เขต 7 | ไว้<br>เขต 8 | เขต<br>9   |
|        |                         | ร้อยละของ<br>อำเภอมีคณะ<br>กรรมการพัฒนา<br>คุณภาพชีวิต<br>(พชอ.) ที่มี<br>คุณภาพ | 60.00                 | <b>ร้อยละ</b> 60               |                           |                    | 0                                          | 0             | 5                           |              | การ        | รใช้จ่าย     | งบประ         | มาณ          |            |
|        | 04                      | โครงการการ<br>พัฒนาคุณภาพ<br>ชีวิตระดับ<br>อำเภอ (พชอ.)                          |                       | งบจัดสรร                       | 14,528,154.00             | 263,000.00         | 1,947,860.00                               | 360,000.00    | 1,100,000.00                | 1,779,245.00 | 31         | 1,255,720.00 | 336,000.00    | 683,100.00   | 50,000.0   |
|        | 04                      |                                                                                  |                       | เบิกจ่าย                       | 2,181,267.48              | 0.00               | 824,756.00                                 | 0.00          | 24,800.00                   | 245,687.00   | 180,030.00 | 183,620.00   | 0.00          | 94,070.00    | 0.0        |
|        | 04                      |                                                                                  |                       | %                              | 15.01                     | 0.00               | 42.34                                      | 0.00          | 2.25                        | 13.81        | 18.59      | 14.62        | 0.00          | 13.77        | 0.1        |
|        | 040101                  | จำนวนอำเภอที่                                                                    |                       | เป้าหมาย                       | 26.00                     | 0.00               | 0.00                                       | 0.00          | 0.00                        | 0.00         | 0.00       | 0.00         | 0.00          | 0.00         | 0.         |